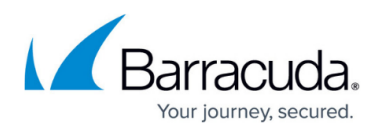

# Best Practice - Allow Aerohive Access Points Behind a CloudGen Firewall Access to Hive Manager NG

https://campus.barracuda.com/doc/22670/

Aerohive devices running HiveOS such as Aerohive Access Points must be able to communicate with either the cloud or the on-premises HiveManager NG management portal. Create access rules allowing the management traffic from the access points to the HiveManager NG. If an on-premises HiveManager NG appliance is used, the appliance must also be allowed to download firmware updates from the Aerohive cloud.

### Step 1. Configure DHCP Reservations for Each AP

To ensure that the access points receive the same DHCP IP each time, configure DHCP reservations for each access point. Alternatively, it is also possible to reconfigure the Aerohive access points to use static IP addresses.

For more information, see <u>How to Configure DHCP IP Address Reservations</u>.

| Reserved IP            | 172.16.0.100      | ۵. |
|------------------------|-------------------|----|
| DHCP Client Identifier |                   | 1  |
| MAC Address            | c4:12:e2:02:07:80 | 1  |

The access points are now listed with their reserved IP addresses on the **DHCP** tab:

| 6 Known Client<br>4 Leases in 5 Ranges (1.1% Load) Delete al |                           | Leases Open DHC<br>Config   | ases Open DHCP<br>Config |              |          |                   |               |
|--------------------------------------------------------------|---------------------------|-----------------------------|--------------------------|--------------|----------|-------------------|---------------|
| Nam                                                          | e<br>Aerohive: Known Clie | IP-Address                  | Start                    | End          | Relay-ID | Hardware-Address  | Hardware-Type |
|                                                              | AP1                       | 172.16.0.100                |                          |              |          | c4:12:e2:02:07:80 | ethemet       |
|                                                              | Aerohive: Pool            | 1 of 101 Leases - 1.0% used | 172.16.0.100             | 172.16.0.200 |          |                   |               |

### Step 2. Create Service Object for Aerohive Management Traffic

Create a service object for the communication between the access point and the Aerohive HiveManager NG.

1. Go to CONFIGURATION > Configuration Tree > Box > Assigned Services > Firewall >

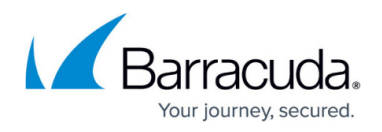

#### Forwarding Rules.

- 2. In the left menu, click **Services**.
- 3. Click Lock.
- 4. Right-click the table and select **New.** The **Edit/Create Service Object** window opens.
- 5. Enter the Name. E.g., AerohiveMGMT
- 6. Select **HTTPS** from the references drop-down list and click **New Reference**.

| dit/Cr          | eate Service Obje         | ct   |              |                         |                                       |            |
|-----------------|---------------------------|------|--------------|-------------------------|---------------------------------------|------------|
| Name<br>Descrij | AerohiveN<br>otion        | IGMT | Service Cold | <u>n</u>                |                                       |            |
| Nr.<br>01       | Ports / Ref<br>Ref: HTTPS |      |              | Plugin                  | Comment<br>HTTP Protocol over TLS/SSL |            |
| Up<br>Dowr      | HTTPS                     |      | ~            | New Ref<br>New Ob<br>DK | erence<br>ject<br>Cancel              | Edit Delet |

- 7. Click **New Object** to configure a new object. The **Service Entry Parameters** window opens.
  - $\circ$  IP Protocol Select 017 UDP.
  - Port Range Enter 12222

| IP Protocol          | 017 UDP 🔹 |
|----------------------|-----------|
| Comment<br>TCP & UDP |           |
| Port Range           | 12222     |
| Dyn. Service         | •         |
| Service Label        |           |

- 8. Click **OK**.
- 9. Click **New Object** to configure a new object. The **Service Entry Parameters** window opens.
  - IP Protocol Select 006 TCP.
  - Port Range Enter 2083.

| IP Protocol   | 006 TCP 🗾 |
|---------------|-----------|
| Comment       |           |
| Port Range    | 2083      |
| Dyn. Service  | •         |
| Service Label |           |

- 10. Click **OK**.
- 11. Click **OK**.
- 12. Click Send Changes and Activate.

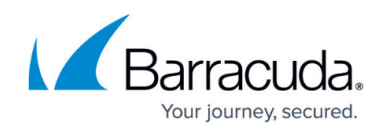

| Ec | Edit/Create Service Object |                                 |           |                            |  |  |  |  |
|----|----------------------------|---------------------------------|-----------|----------------------------|--|--|--|--|
| 1  | Name<br>Descri             | AerohiveMGMT <u>Service Col</u> | <u>or</u> |                            |  |  |  |  |
|    | Nr.                        | Ports / Ref                     | Plugin    | Comment                    |  |  |  |  |
|    | 01                         | Ref: HTTPS                      |           | HTTP Protocol over TLS/SSL |  |  |  |  |
|    | 02                         | UDP 12222                       |           |                            |  |  |  |  |
|    | 03                         | TCP 2083                        |           |                            |  |  |  |  |

### Step 3. Create Network Object Containing the IP Addresses of the Access Points

- 1. Go to CONFIGURATION > Configuration Tree > Box > Assigned Services > Firewall > Forwarding Rules.
- 2. In the left menu, click **Networks**.
- 3. Click Lock.
- 4. Right-click the table and select **New**. The **Edit/Create Network Object** window opens.
- 5. From the Type drop-down list, select List of IPv4 Addresses.
- 6. Enter a Name for the network object. E.g., AerohiveAccessPoints
- 7. For each access point, click + in the **Include Entries** section:
  - 1. IP Enter the IP address of the access point.
  - 2. Interface (optional) Enter the firewall interface the access point is plugged into.

3. Click **Insert** to add additional entries, or **Insert and Close** to insert when your are done.

| Edit/Creat                | e Network Object       |         |         |                 |           |
|---------------------------|------------------------|---------|---------|-----------------|-----------|
| General                   |                        |         |         | Description     |           |
| Туре                      | List of IPv4 Addresses |         | $\sim$  |                 | ~         |
| Name AerohiveAccessPoints |                        |         | Resolve |                 |           |
|                           |                        |         |         | Network Color   | ~         |
| Include                   | e Entries              | 🛨 🚇 🌆   | × /     | Exclude Entries | + 💽 🖧 🗙 🥖 |
| IP / Ref                  | / Geo                  | Comment |         | IP / Ref / Geo  | Comment   |
| 172.16                    | 0.100                  |         |         |                 |           |
| 172.16.                   | 0.101                  |         |         |                 |           |
| 172.16                    | 0.103                  |         |         |                 |           |
|                           |                        |         |         |                 |           |
|                           |                        |         |         |                 |           |
|                           |                        |         |         |                 |           |
|                           |                        |         |         |                 |           |
|                           |                        |         |         |                 |           |
|                           | e L3 Pseudo Bridging   |         |         |                 | OK Cancel |
|                           |                        |         |         |                 |           |

8. Click **OK**.

This network object must be updated if access points are removed or additional access points are

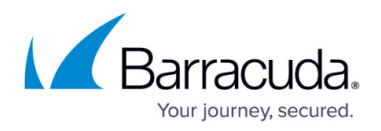

added to the network.

# Step 4. Create Access Rule to Allow Traffic from the HiveOS Device to the Aerohive HiveManager NG

- 1. Go to CONFIGURATION > Configuration Tree > Box > Assigned Services > Firewall > Forwarding Rules.
- 2. Click Lock.
- Either click the plus icon (+) at the top right of the ruleset, or right-click the ruleset and select New > Rule.
  - 📃 🛈 🔸 🛊 🗙 🧪 🕂 🔞 📑 🗊
- 4. Select **Pass** as the action.
- 5. Enter a **Name** for the rule.
- 6. Configure the access rule:
  - Source Select the network object containing the Aerohive access points created in Step 3.
  - **Destination** Select **Internet** to use Aerohive Manager NG Public Cloud, or enter the IP address of the Aerohive Manager NG appliance.
  - **Service** Select the service object created in Step 2.
  - **Connection Method** Select **Dynamic NAT** if you are using Aerohive Manager NG Public Cloud, or **Original Source IP** for the Aerohive Manager NG appliance.

## Barracuda CloudGen Firewall

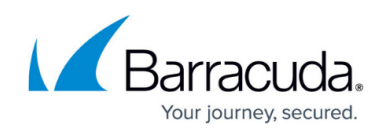

| Pass                 | Aeroh   | iveAPtoAerohiveManagerNG    | Cloud        |          |                |        |
|----------------------|---------|-----------------------------|--------------|----------|----------------|--------|
|                      |         |                             |              |          |                |        |
| rectional 📄 🔿        |         | 🕤 🗌 Dynamic Rule            |              | 0        | eactivate Rule |        |
| Source VR Instance   | default | <ul> <li>Destina</li> </ul> | tion VR Inst | ance     | Same as Source | $\sim$ |
| Source               |         | Service                     |              | Destinal | tion           |        |
| AerohiveAccessPoints | ~       | AerohiveMGMT                | ~            | Internet |                | ~      |
| 172.16.0.100         |         | Ref: HTTPS                  |              | Ref: An  | у              |        |
| 172.16.0.101         |         | UDP 12222                   |              | NOT 10   | .0.0.0/8       |        |
| 172.16.0.102         |         | TCP 2083                    |              | NOT 17   | 2.16.0.0/12    |        |
| 172.16.0.103         |         |                             |              | NOT 19   | 2.168.0.0/16   |        |
|                      |         |                             |              |          |                |        |
|                      |         |                             |              |          |                |        |
|                      |         |                             |              |          |                |        |
|                      |         |                             |              |          |                |        |
|                      |         |                             |              |          |                |        |
|                      |         |                             |              |          |                |        |
|                      |         |                             |              |          |                |        |
| Authenticated User   |         | Policies                    |              | Connect  | ion Method     |        |
| Any                  | ~       | IPS Policy                  |              | Dynamic  | ΝΔΤ            | ~      |
|                      |         | Default Policy              | $\sim$       | Dynamic  | - NAT          |        |
|                      |         | Application Policy          |              | Dynamic  | INAT           |        |
|                      |         | No AppControl               |              |          |                |        |
|                      |         | SSL Inspection Policy       |              |          |                |        |
|                      |         | N.A.                        | $\sim$       |          |                |        |
|                      |         | Schedule                    |              |          |                |        |
|                      |         | Always                      | ~            |          |                |        |
|                      |         | QoS Band (Fwd)              |              |          |                |        |
|                      |         | VoIP (ID 2)                 | $\sim$       |          |                |        |
|                      |         | QoS Band (Reply)            |              |          |                |        |
|                      |         | Like-Fwd                    | $\sim$       |          |                |        |
|                      |         |                             |              |          | 01             |        |

- 7. Click **OK**.
- 8. Click Send Changes and Activate.

The access points can now communicate with the HiveManager NG.

# Step 4. (HiveManager NG Appliance Only) Allow the HiveManager NG Appliance to Download Firmware Updates from the Update Servers

#### Step 4.1. Create a Hostname Network Object

- 1. Go to CONFIGURATION > Configuration Tree > Box > Assigned Services > Firewall > Forwarding Rules.
- 2. In the left menu, click **Networks**.
- 3. Click **Lock**.
- 4. Right-click the table and select **New**. The **Edit/Create Network Object** window opens.
- 5. Configure the hostname network object:
  - Type Select Hostname (DNS Resolved).

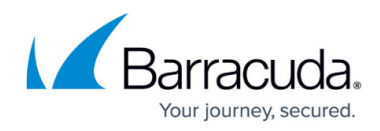

Name - Enter hmupdates - ng.aerohive.com
 General
 Type Hostname (DNS Resolved)
 Name hmupdates - ng.aerohive.com Resolve
 DNS Lifetime (Sec) 600

- 6. Click **OK**.
- 7. Click Send Changes and Activate.

Step 4.2. Create an Access Rule to Allow the Appliance to Download Firmware Updates

- 1. Go to CONFIGURATION > Configuration Tree > Box > Assigned Services > Firewall > Forwarding Rules.
- 2. Click Lock.
- 3. Either click the plus icon (+) at the top right of the ruleset, or right-click the ruleset and select **New > Rule**.

📃 🛈 🔻 🕈 🗙 🥒 🖶 🛤 🗐

- 4. Select **Pass** as the action.
- 5. Enter a **Name** for the rule.
- 6. Configure the access rule:
  - **Source** Enter the IP address of the Aerohive HiveManager NG appliance.
  - **Destination** Select the hostname network object created in Step 4.1.
  - Service Select HTTPS.
  - Connection Method Select Dynamic NAT.

# Barracuda CloudGen Firewall

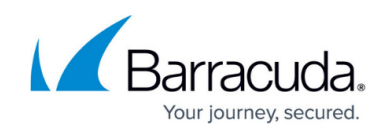

| _ <b>\</b>                 | HiveM | IanagerNGApplican     | ice-2-AerohiveUpdat  | teSe   | rvers     |                     |        |
|----------------------------|-------|-----------------------|----------------------|--------|-----------|---------------------|--------|
| Pass 🔻                     |       |                       |                      |        |           |                     |        |
| rectional                  |       | 💍 🗌 Dynamic           | Rule                 |        | <b>()</b> | Deactivate Rule     |        |
| Source VR Instance de      | fault | ~                     | Destination VR       | Inst   | ance      | Same as Source      | $\sim$ |
| Source                     |       | Service               |                      |        | Destina   | tion                |        |
| AeroHiveManagerNGAppliance | ~     | HTTPS                 |                      | $\sim$ | hmupda    | tes-ng.aerohive.com | ~      |
| 10.222.222.2               |       | TCP 443 https         | Report if not (SSL ) |        |           |                     |        |
| Authenticated User         |       | Policies              |                      |        | Connec    | tion Method         |        |
| Any                        | ~     | IPS Policy            |                      |        | Dynamic   | NAT                 | ~      |
|                            |       | Default Policy        |                      | ~      | Dynami    | c NAT               |        |
|                            |       | No Application Policy |                      |        |           |                     |        |
|                            |       | SSL Inspection Po     | licy                 |        |           |                     |        |
|                            |       | N.A.                  | ,                    | $\sim$ |           |                     |        |
|                            |       | Schedule              |                      |        |           |                     |        |
|                            |       | Always                |                      | $\sim$ |           |                     |        |
|                            |       | QoS Band (Fwd)        |                      | _      |           |                     |        |
|                            |       | VoIP (ID 2)           |                      | $\sim$ |           |                     |        |
|                            |       | QoS Band (Reply)      |                      |        |           |                     |        |
|                            |       | Like-Fwd              |                      | $\sim$ |           |                     |        |
|                            |       |                       |                      |        |           | OK C                | ancel  |

- 7. Click **OK**.
- 8. Click Send Changes and Activate.

Your Aerohive devices running HiveOS can now communicate with their on-premises or cloud HiveManager NG.

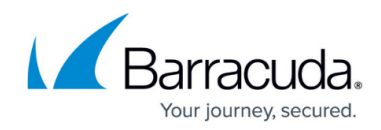

#### **Figures**

- 1. aerohive 00.png
- 2. aerohive\_00a.png
- 3. aerohive\_01.png
- 4. aerohive\_02.png
- 5. aerohive 03.png
- 6. aerohive\_04.png
- 7. aerohive 06.png
- 8. aerohive\_05.png
- 9. aerohive\_07.png
- 10. aerohive 08.png
- 11. aerohive\_05.png
- 12. aerohive\_09.png

© Barracuda Networks Inc., 2025 The information contained within this document is confidential and proprietary to Barracuda Networks Inc. No portion of this document may be copied, distributed, publicized or used for other than internal documentary purposes without the written consent of an official representative of Barracuda Networks Inc. All specifications are subject to change without notice. Barracuda Networks Inc. assumes no responsibility for any inaccuracies in this document. Barracuda Networks Inc. reserves the right to change, modify, transfer, or otherwise revise this publication without notice.